## Jak znaleźć notatki z lekcji matematyki w aplikacji Teams.

- 1. Wejdź na zespół "8A Matematyka"
- 2. Wybierz menu "Notes zajęć"

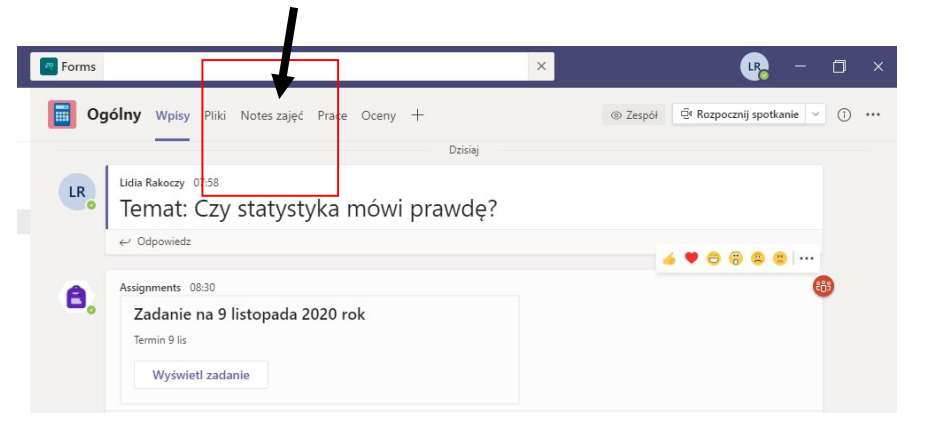

3. Rozwijasz podgląd folderów za pomocą strzałki ">"

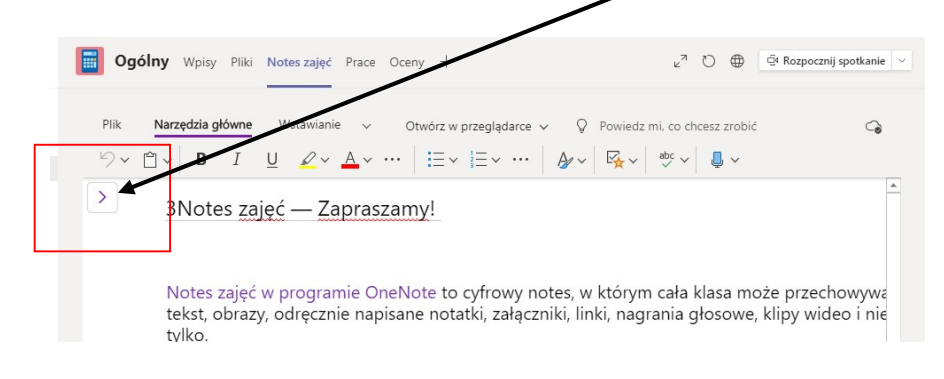

4. Z folderów wybierasz "Biblioteka zawartości", a następnie folder z datą odbywania zajęć np. "4 listopada"

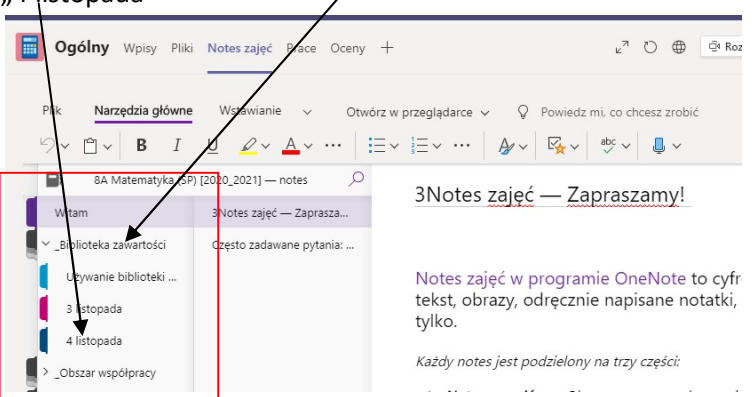

5. Wyświetli Ci się notatka i materiały dodatkowe z matematyki.

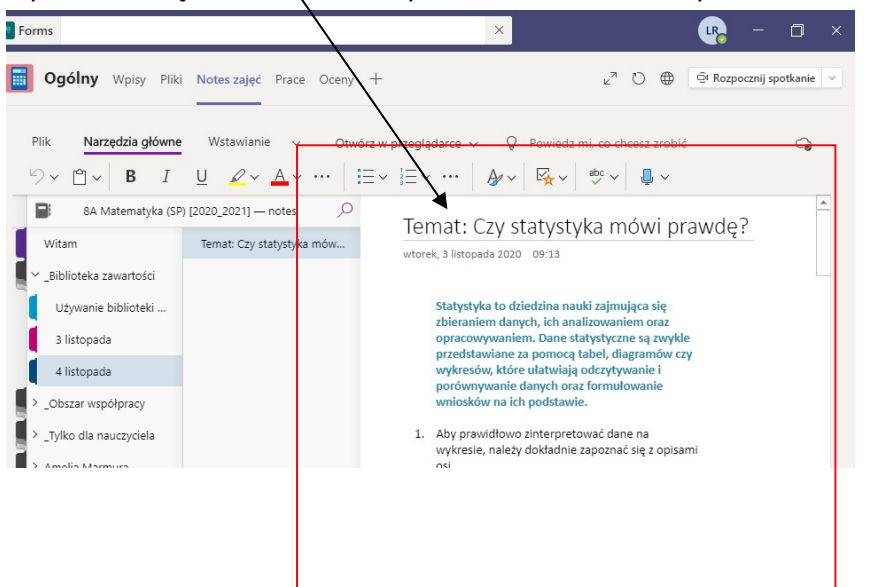

- 6. Wystarczy kliknąć w obrębie notatki aby wyświetlić tryb pełnoekranowy.
- 7. Powodzenia!